## LOADING HS CODES

- 1. Open the application.
- 2. Connect the device Via USB to your computer/laptop.

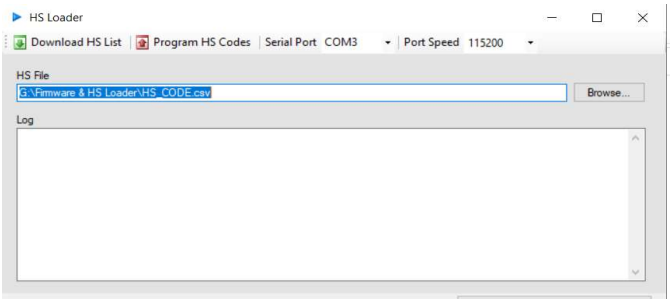

- 3. Click on download HS list (This is done once to create the HS list).
- 4. Set the Serial Port COM and the Port Speed (By default the speed is 115200)
- 5. Click on program. The log will show the HS codes updating.
- 6. Close the application once done.

## **UPDATING FIRMWARE**

1. Open the application and ensure the device is connected via USB

| Version:<br>Ver 2.00TRG03-TSL<br>Serial Port Speed<br>COM3 V 115200 V START Cance | Progress indicator                                 |   |       |        |
|-----------------------------------------------------------------------------------|----------------------------------------------------|---|-------|--------|
| COM3 ~ 115200 ~ START Cance                                                       | Version:<br>Ver 2.00TRG03-TSL<br>Serial Port Speed |   |       |        |
| 00                                                                                | COM3 ~ 115200 ~                                    | e | START | Cancel |
|                                                                                   | og                                                 |   |       |        |
|                                                                                   |                                                    |   |       |        |
|                                                                                   |                                                    |   |       |        |
|                                                                                   |                                                    |   |       |        |
|                                                                                   |                                                    |   |       |        |

- 2. Set the Serial Port and Speed.
- 3. Click on start

| 1                                                                           |         |        |
|-----------------------------------------------------------------------------|---------|--------|
| Progress indicator                                                          |         |        |
| Version:                                                                    |         |        |
| Ver 2.00TRG03-TSL                                                           |         |        |
| Serial Port Speed                                                           |         |        |
| COM3 ~ 115200 ~                                                             | START   | Cancel |
| og                                                                          |         |        |
| 15:49:54 - Start<br>15:49:54 - OK<br>15:50:08 - WAIT                        |         |        |
| 15:50:08 - PLEASE WAIT UNTIL THE DEVICE TUR<br>15:50:08 - Process finished. | INS OFF |        |
|                                                                             |         |        |
|                                                                             |         |        |
|                                                                             |         |        |

- 4. The device will update and restart by itself.
- 5. Once done close the application

## <u>NOTE</u>

For the Type A devices, ensure that all the reports are done before initiating the upgrade for both the firmware and HS CODEs